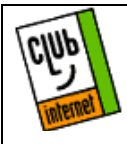

## **Configuration de Outlook**

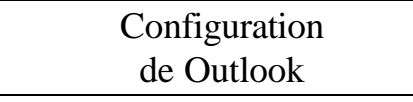

Après avoir installé Microsoft Outlook, allez dans le menu "Outils", puis cliquez sur "services..."

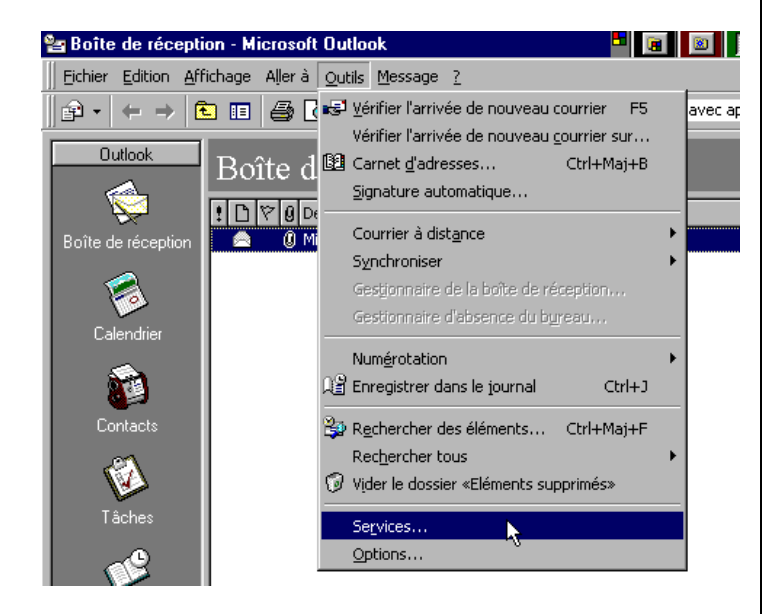

la fenêtre suivante apparaît, sélectionnez « Dossiers Personnels » puis cliquez sur le bouton "Ajouter".

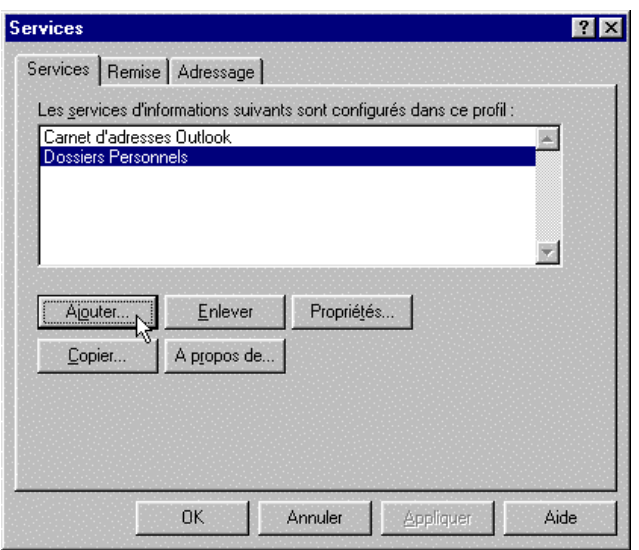

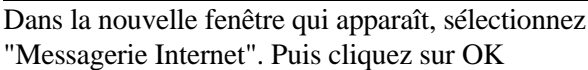

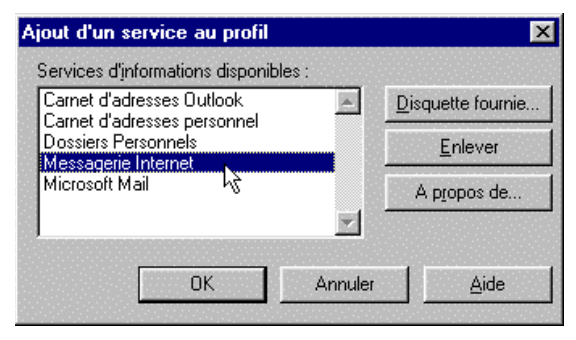

Dans la fenêtre suivante, configurez votre connexion sur le serveur de mail. Remplissez la fenêtre comme suit : Nom complet = vos nom et votre prénom (ex : Jean Dupont)

Adresse de messagerie = votre adresse mail (ex :jdupont@club-internet.fr) Serveur de messagerie = mail.club-internet.fr Nom du compte = votre login (ex :jdupont) mot de passe = votre mot de passe(ex :3abcd234)

<u>ATTENTION :</u> N'oubliez pas que votre login et votre mot de passe doivent être saisis en minuscule.

| Internet Mail                                                                          | ĸ |
|----------------------------------------------------------------------------------------|---|
| Général Connexion                                                                      |   |
| Internet Mail                                                                          |   |
| Informations personnelles                                                              |   |
| Nom complet : Nom et Prénom                                                            |   |
| Agresse de messagerie : login@club-internet.fr                                         |   |
| Informations sur la boîte aux lettres<br>Serveur de messagerie : mail.club-internet.fr |   |
| Nom du <u>c</u> ompte : votre login                                                    |   |
| Mot de passe :                                                                         |   |
| Eormat du message Options avancées                                                     |   |
|                                                                                        |   |
| OK Annuler <u>A</u> ppliquer Aide                                                      |   |

En cas de problème, il est important de vérifier :

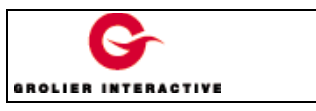

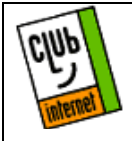

## **Configuration de Outlook**

- Que vous avez correctement saisi les informations de cette fiche.

- Que vous n'avez pas oublié d'information.

- Que vous avez bien respecté minuscules et majuscules.

- Que vous avez entré le mot de passe de Club-Internet.

- Que vous n'avez pas confondu votre login (ex :jdupont) avec votre adresse e mail (ex : jdupont@club-internet.fr).

- Que vous avez saisi votre login et votre mot de passe en minuscules.

Si toutefois un problème subsistait, n'hésitez pas à contacter notre support technique au 01 55 45 45 45.

Nous vous souhaitons une bonne connexion.

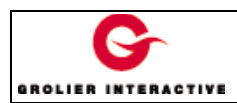